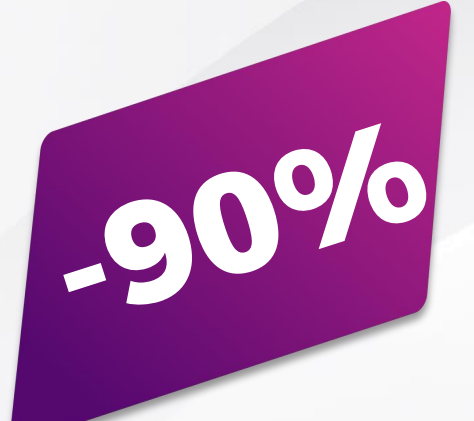

# PETICIÓN DE GESTIÓN ELECTRÓNICA DE EXPEDIENTES DE INVENCIONES

Del 10 al 16 de noviembre de 2021

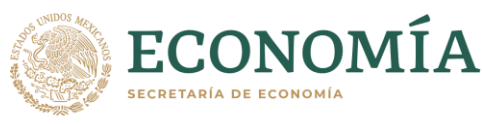

IMPLEIN 9021

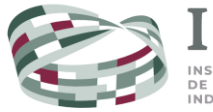

INSTITUTO MEXICANO DE LA PROPIEDAD INDUSTRIAL

## Índice

| ¿Cómo obtengo el descuento?                | 1 |
|--------------------------------------------|---|
| Captura tu petición de gestión electrónica | 1 |
| Paga tu petición de gestión electrónica    | 2 |
| <u>Firma tu petición de gestión</u>        | 3 |

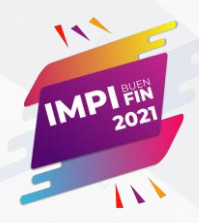

### IMPI Buen Fin 2021 Del 10 al 16 de noviembre

obtén un **descuento de 90%** en la **petición de gestión electrónica de expedientes de invenciones** (patentes, modelos de utilidad y diseños industriales).

### ¿Cómo obtengo el descuento?

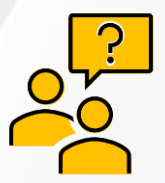

Debes **presentar tu petición en línea** (capturar, pagar y firmar electrónicamente) **del 10 al 16 de noviembre de 2021** 

a través de **"Patente en Línea".** 

#### 1. Captura tu petición de gestión electrónica

Para capturar la petición, considera que:

- Debes ser titular o estar acreditado como apoderado en el expediente (esta acreditación debes hacerla previamente de forma presencial).
- Es necesario que cuentes con un perfil de usuario en <u>"Tu cuenta PASE</u>". Si aún no lo tienes, consulta este video.
- Consulta la <u>guía de uso de la petición de gestión</u> <u>electrónica de expedientes de invenciones</u> para conocer a detalle cómo capturarla.
- Cuando inicies la captura de tu petición de gestión electrónica deberás aceptar los Términos y Condiciones.

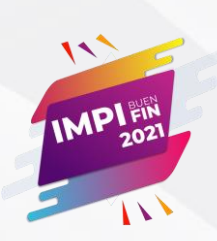

#### 2. Paga tu petición de gestión electrónica

Del 10 al 16 de noviembre de 2021, cuando finalices la captura de tu petición de gestión electrónica de expedientes de invenciones, el sistema mostrará automáticamente el descuento de 90%.

#### ¡Elige tu forma de pago!

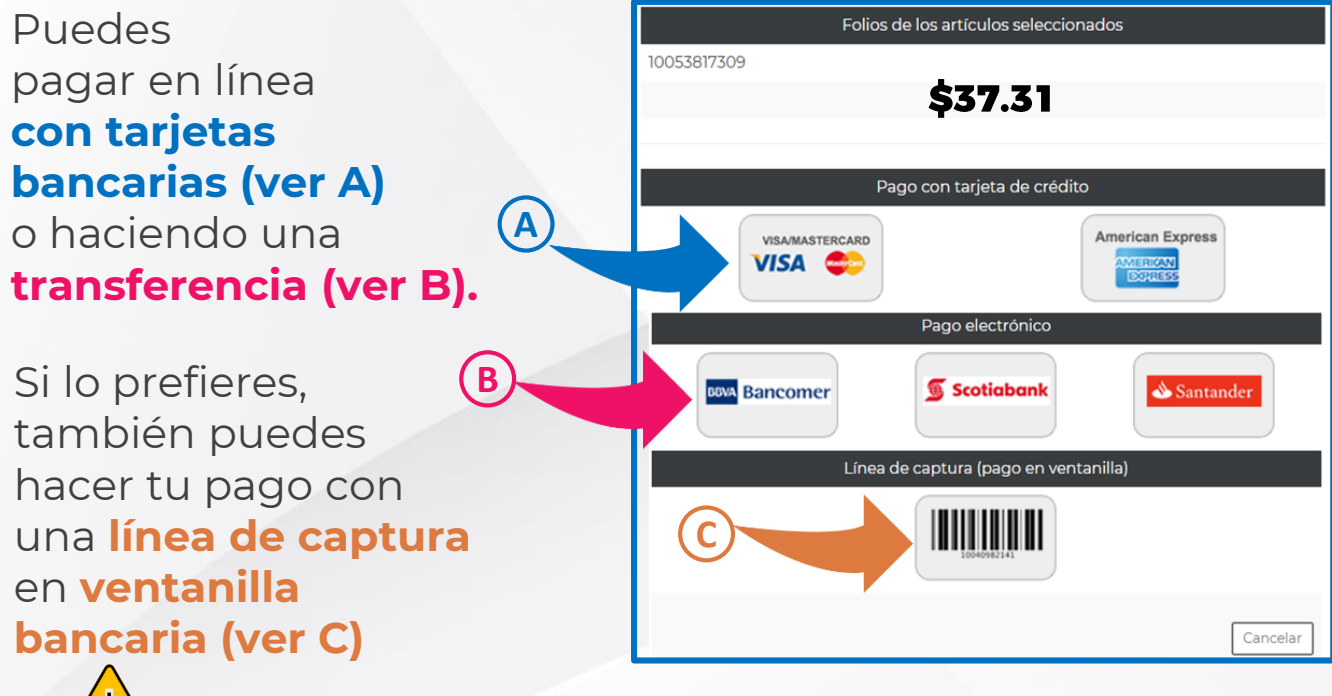

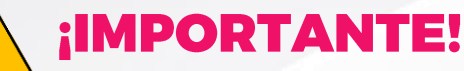

Debes hacer el pago oportunamente y considerar que, al pagar con línea de captura en ventanillas bancarias, se requiere hasta 72 horas hábiles para que el pago se vea reflejado y posteriormente puedas firmar electrónicamente tu petición.

Los pagos que hagas desde la plataforma de servicios electrónicos del IMPI se reflejan de inmediato.

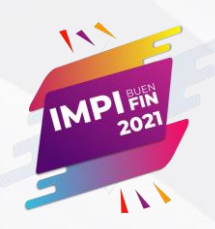

#### 3. Firma electrónicamente tu petición

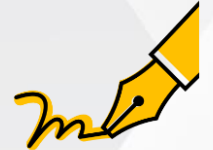

## Firma electrónicamente tu petición para que quede presentada en el IMPI.

Considera que la firma la puedes hacer **ÚNICAMENTE** en días hábiles. Por ello, durante el periodo del "IMPI buen fin 2021", podrás firmar los días 10, 11, 12 y 16 noviembre de 2021.

Firma fácilmente con tu CURP y la contraseña de **Tu** cuenta PASE.

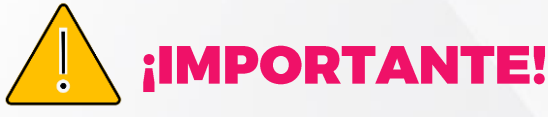

Si realizaste tu pago en línea, el sistema abrirá automáticamente una ventana en la cual podrás firmar tu petición de inmediato **(ver A).** 

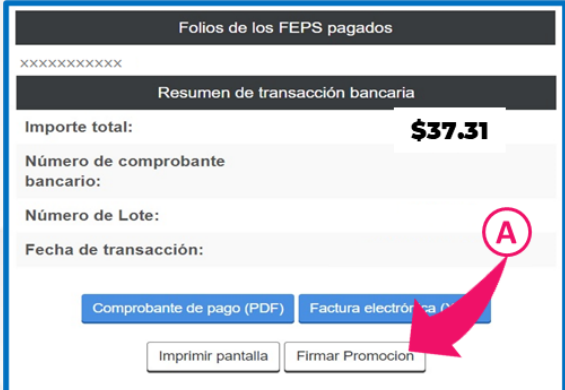

Si pagas con una línea de captura, en ventanilla bancaria, tendrás que esperar hasta 72 horas hábiles para que el pago se refleje y puedas firmar.

En este caso, tendrás que entrar a Patente en línea, en el menú superior dar clic en "escritos en preparación", ubicar tu petición de gestión electrónica y dar clic en el botón "por firmar" **(ver B).** 

|         | s en preparac                | ión     |                  |               |                  |                     |                |         |   |
|---------|------------------------------|---------|------------------|---------------|------------------|---------------------|----------------|---------|---|
| scritos | encontrados: _               |         |                  |               |                  |                     |                | В       |   |
| Folio   | Tipo de escrito<br>principal | Estatus | Fecha<br>captura | Fecha estatus | Expediente       | Siguiente<br>acción | Vista<br>revia | Fininar |   |
|         |                              | Captura |                  |               | MX/a/2018/012698 | Por firmar          |                | ×       | > |

3